## Club-Adresse, Bankverbindung, Gläubiger-ID

Einstellungen zu Ihrem Club sowie zu der gewünschten Bankverbindung können Sie über **Einstellungen/Programm-Einstellungen/Club-Adresse, Bankverbindung** eingeben. Diese Angaben können pro Kontenbereich gesondert eingegeben werden (z.B. für Ihre Gastronomie). Für das Intranet ist ein bestimmter Kontenbereich eingestellt, meist **CLUB**.

| Name: Name freischalten   Golfclub Sonnenschein   Landes-Code und Clubnummer: 0417003   Landesgolfverband: Baden-Württemberg (B) <   Baden-Württemberg (B) < QK     Hauptanschrift Postanschrift   Rechnungsanschrift QK   Lorder Golfweg 1   PL2: 7777   Qrt: Schöndorf   Steuer-Nr LustlD   Ielefon 441-41/5110600   2.Nr Image:   Mail support@pccaddie.com                                                                                                    | > |
|----------------------------------------------------------------------------------------------------|---|
| Golfclub Sonnenschein   Landes-Code und Clubnummer: 0417003   Landesgolfverband: Baden-Württemberg (B) ▼   Baden-Württemberg (B) ▼ ○K     Hauptanschrift Postanschrift   Postfach: ✓ ○K   Strasse: Golfweg 1   PLZ: 7777   Ort: Schöndorf   Steuer-Nr   Ielefon +41-41/5110600   2.Nr                                                                                                    |   |
| Landes-Code und Clubnummer: 0417003 Nummer   Landesgolfverband: Baden-Württemberg (B) ▼ ◇ OK   Hauptanschrift Postanschrift Rechnungsanschrift   Ç/O:                                                                                                    |   |
| Landesgolfverband: Baden-Württemberg (B) ▼ ✓ OK   Hauptanschrift Postanschrift Rechnungsanschrift ✓ Abbruch   C/O:                                                                                                    |   |
| Hauptanschrift       Postanschrift       Rechnungsanschrift       ▲bbruch         ⊆/O:                                                                                                    |   |
| C/O:                                                                                                    |   |
| Postfach:   Strasse:   Golfweg 1   PLZ:   7777   Ort:   Schöndorf    Steuer-Nr   Ielefon   +41-41/5110600   2.Nr    Ielefax   +41-41/5110610   Mail   support@pccaddie.com                                                                                                    |   |
| Strasse:       Golfweg 1         PLZ:       7777         Ort:       Schöndorf         Steuer-Nr       I         Ielefon       +41-41/5110600         1elefax       +41-41/5110610         Mail       support@pccaddie.com         Homepage       Image: Communication of the support of the support                                                                                                    |   |
| PLZ:       7777         Ort:       Schöndorf         Steuer-Nr       Image: Image: Image                                            |   |
| Ort:         Schöndorf           Steuer-Nr         Image: Image: Ima |   |
| Steuer-Nr     UstID       Ielefon     +41-41/5110600     2.Nr       Ielefax     +41-41/5110610       Mail     support@pccaddie.com       Homepage     Image: Comment of the support of the support of the suppo                                                                                             |   |
| Image       Image       Image <td< td=""><td></td></td<>                                                                                                    |   |
| Ielefax     +41-41/5110610       Mail     support@pccaddie.com       Homepage     Image: Common teleform                                                                                                    |   |
| Mail support@pccaddie.com                                                                                                    |   |
| Homepage                                                                                                    |   |
|                                                                                                    |   |
| Koordinaten 49.6789901, 6.7426045                                                                                                    |   |
| Angaben zum Club im IIS anzeigen und bearbeiten                                                                                                    |   |
| Li <u>z</u> enz <u>P</u> robe E <u>x</u> tra                                                                                                    |   |

Die hier hinterlegten Angaben können automatisch in Rechnungen und Briefen als Kopfzeilen bzw. Fußzeilen eingefügt werden! Gern hilft Ihnen der Support bei Fragen weiter.

Die Buttons "Lizenz", "Probe" und "Extra" sind nur vom PC CADDIE Support zu bearbeiten. Der "Name" kann ebenfalls nur vom PC CADDIE Support geändert werden.

Über den Button gelangen Sie zum nächsten Fenster, in welchem Sie die Bankverbindung sowie Ihre SEPA-Gläubiger-Identifikationsnummer hinterlegen können.

| Weitere Daten / Ba                                                                                                    | nkverbindı                                                                             | Ing                                                                           |                                                             | $\times$ |
|----------------------------------------------------------------------------------------------------|----------------------------------------------------------------------------------------|-------------------------------------------------------------------------------|-------------------------------------------------------------|----------|
| <u>K</u> urzname für Listen et                                                                                                    | :c.:                                                                                   | GC Sonnenschein                                                               | > <u>W</u> eiter                                            |          |
| Name auf Ausweis                                                                                                    | <u>1</u> . Zeile:<br><u>2</u> . Zeile:<br>PLZ+Ort:                                     | Golf-Club Sonnenschein                                                        | <ul> <li>&lt; <u>Z</u>urück</li> <li>✓ <u>O</u>K</li> </ul> |          |
| <u>G</u> ründungs-Datum:<br><u>M</u> itgliederaufnahme<br><u>G</u> emeinnützigkeit:<br>Bankverbindung nur fi<br><u>K</u> to-Inh.:<br><u>B</u> ank: | O1.01.1970<br>✓ Mitgliede<br>✓ Gemeinn<br>ür Deutschland<br>Golf-Club S<br>Sparkasse V | er werden aufgenommen<br>nützigkeit anerkannt<br>d:<br>onnenschein<br>ielgeld | X Abbruch                                                   |          |
| <u>B</u> IC:<br><u>I</u> BAN:<br><u>G</u> lāubiger-ID:                                                                                             | DEUTD                                                                                  |                                                                               |                                                             |          |

Diese Angaben gelten ebenso jeweils nur für den eingestellten Kontenbereich. Für unterschiedliche Kontenbereiche können Sie unterschiedliche Bankverbindungen hinterlegen.

Über den Button Veiter gelangen Sie anschließend in das Fenster, in welchem Sie die Funktionsträger für Ihren Club hinterlegen können. Dies ist lediglich in dem für das Intranet eingestellten Kontenbereich (meist **CLUB**) wichtig.

| Funktionsträger / Anlagendaten                                                                                                    | ×                                                                   |
|----------------------------------------------------------------------------------------------------|---------------------------------------------------------------------|
| Benutzen Sie diese Funktion, um die Funktionsträger<br>in Ihrem Golfclub anzugeben bzw. zu bearbeiten. Diese<br>Informationen können im Intranet abgerufen werden.<br>Liste der Personen, die im Club eine Funktion haben | <ul> <li>⊘ Weiter</li> <li>⊘ Zurück</li> <li>✓ <u>0</u>K</li> </ul> |
| Clubpersonen im <u>I</u> IS anzeigen                                                                                                    | X Abbruch                                                           |
| Anlagendaten im IIS anzeigen und bearbeiten                                                                                                    |                                                                     |
| Angaben zum Club im IIS anzeigen und bearbeiten                                                                                                    |                                                                     |
|                                                                                                    |                                                                     |
|                                                                                                    |                                                                     |

Über den Button

haben Sie die Möglichkeit, Personen Funktion zu hinterlegen. Diese Informationen werden anschließend an das Intranet übermittelt und stehen hier über www.golf.de bzw. www.mygolf.de interessierten Personen zur Verfügung. Bereits hinterlegte Personen können Sie über das IIS einsehen und prüfen. Weitere Informationen finden Sie hier: Intranet.

| Clubpersonen                                                                                                    | $\times$ |
|----------------------------------------------------------------------------------------------------|----------|
| Zählen Sie in dieser Liste alle Personen auf,<br>die in Ihrem Golfclub eine Funktion haben!<br>Anlage Funktion Bezeichnung Rang | Abbruch  |
| Member, Petra 0 1 Präsident 1                                                                                                   |          |
| Zusätzliche Person ergänzen F9 📀 Angewählte Person bearbeiten F7                                                                |          |
| Angewählte Person aus der Liste entfernen F5                                                                                    |          |
| Daten der Clubpersonen im IIS prüfen F6                                                                                         |          |

Über "zusätzliche Person ergänzen" können sie beliebig viele Clubpersonen benennen.

| Clubpersor                                | nen definierer                                                        | 1                                                           |          | ×            |
|-------------------------------------------|-----------------------------------------------------------------------|-------------------------------------------------------------|----------|--------------|
| Person:                                   | meel Member                                                           | ; Elsbeth                                                   | ≡        | <u>✓ о</u> к |
| Zu dieser G                               | iolfanlage:                                                           | Alle Anlagen                                                | T        | X Abbruch    |
| Funktion:<br>Individu                     | ueller Text:                                                          | Individueller Funktionstext                                 | <b>T</b> |              |
| E-Mail:                                   | Aus den Persor                                                        | nen-Stammdaten (Geschäft)                                   | Ŧ        |              |
| Speziell<br>ACHTUI<br>der E-M<br>vorliege | e Adresse:<br>NG: Beachten Sie, (<br>lail-Adresse das Eir<br>en muss! | dass Sie für die Weitergabe<br>nverständnis der Betroffenen |          |              |
| Rangfolge                                 | bei Personen gleic<br>(Beispielsweise                                 | her Funktion:<br>• für die 2. Sekretärin eine 2)            | 1        |              |

Über *Funktion* können Sie bereits vordefinierte Funktionen den ausgewählten Personen zuordnen:

| Individueller Funktionstext | ^ |
|-----------------------------|---|
| Präsident                   |   |
| Vize-Präsident              |   |
| Spielführer                 |   |
| Jugendwart                  |   |
| Schatzmeister               |   |
| Geschäftsführer             |   |
| Manager                     |   |
| Clubmanager                 |   |
| Clubsekretär                |   |
| Platzwart                   |   |
| Schriftführer               |   |
| Headgreenkeeper             |   |
| Greenkeeper                 | ¥ |

Sollte evtl. eine Funktion in der Liste nicht enthalten sein, können Sie diese manuell über die Zeile **Individueller Text** für die ausgewählte Person eintragen. Nötig ist dies aber nicht für weibliche Funktionsträgerinnen. Haben Sie z.B. eine Präsidentin, wählen Sie "Präsident" und PC CADDIE macht daraus automatisch eine "Präsidentin".